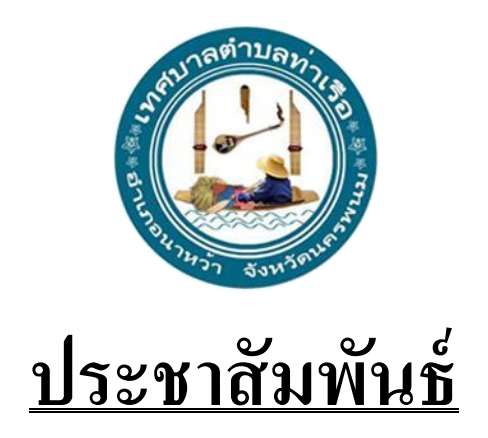

## ขั้นตอนการสมัคร "ก้าวท้าใจ Season 3"

1. สมัครผ่านช่องทางไลน์ง่ายและสะดวกที่สุด โดยการสแกน QR Code

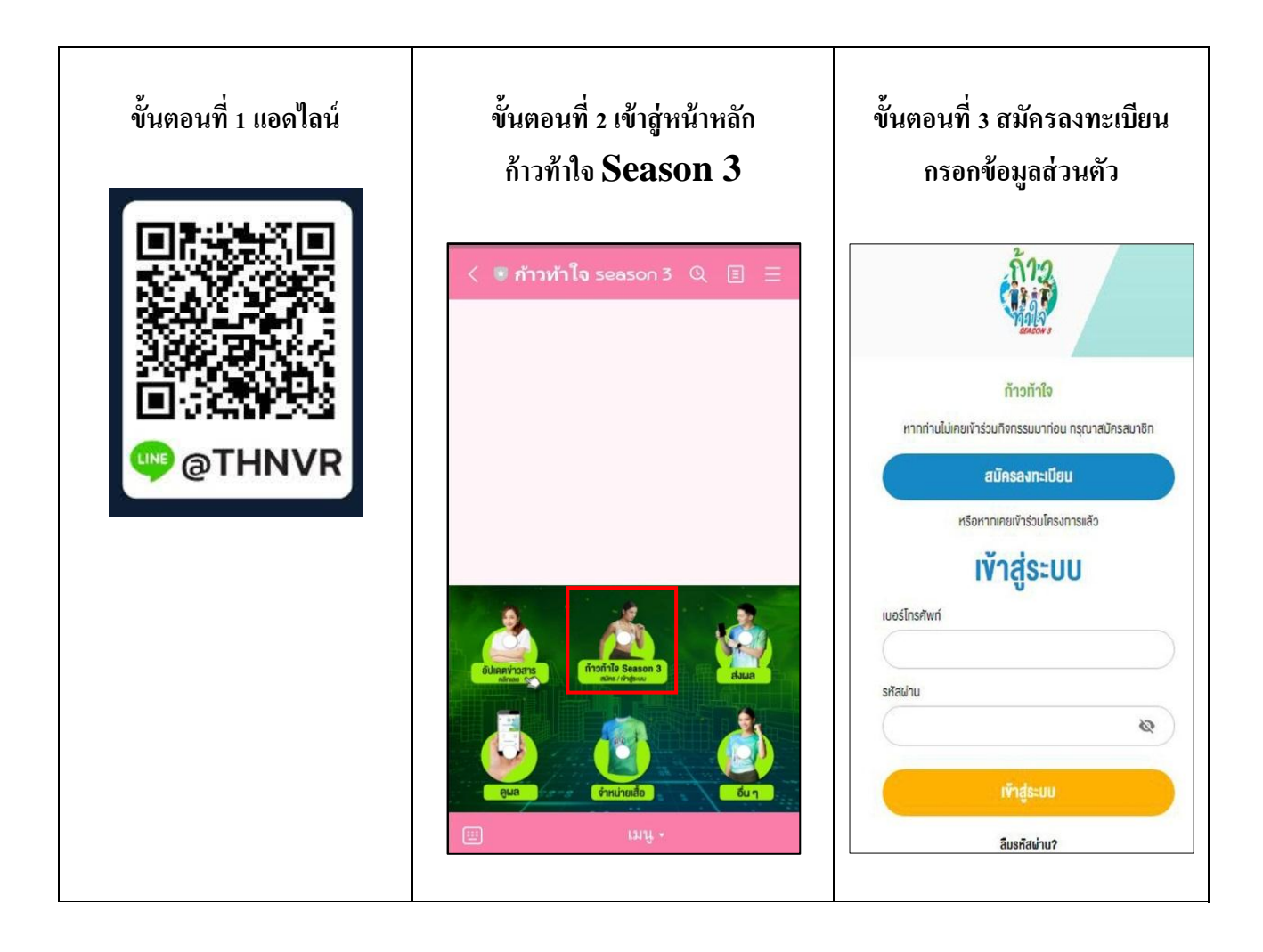

## ขั้นตอนการสมัคร "ก้าวท้าใจ Season 3" (ต่อ)

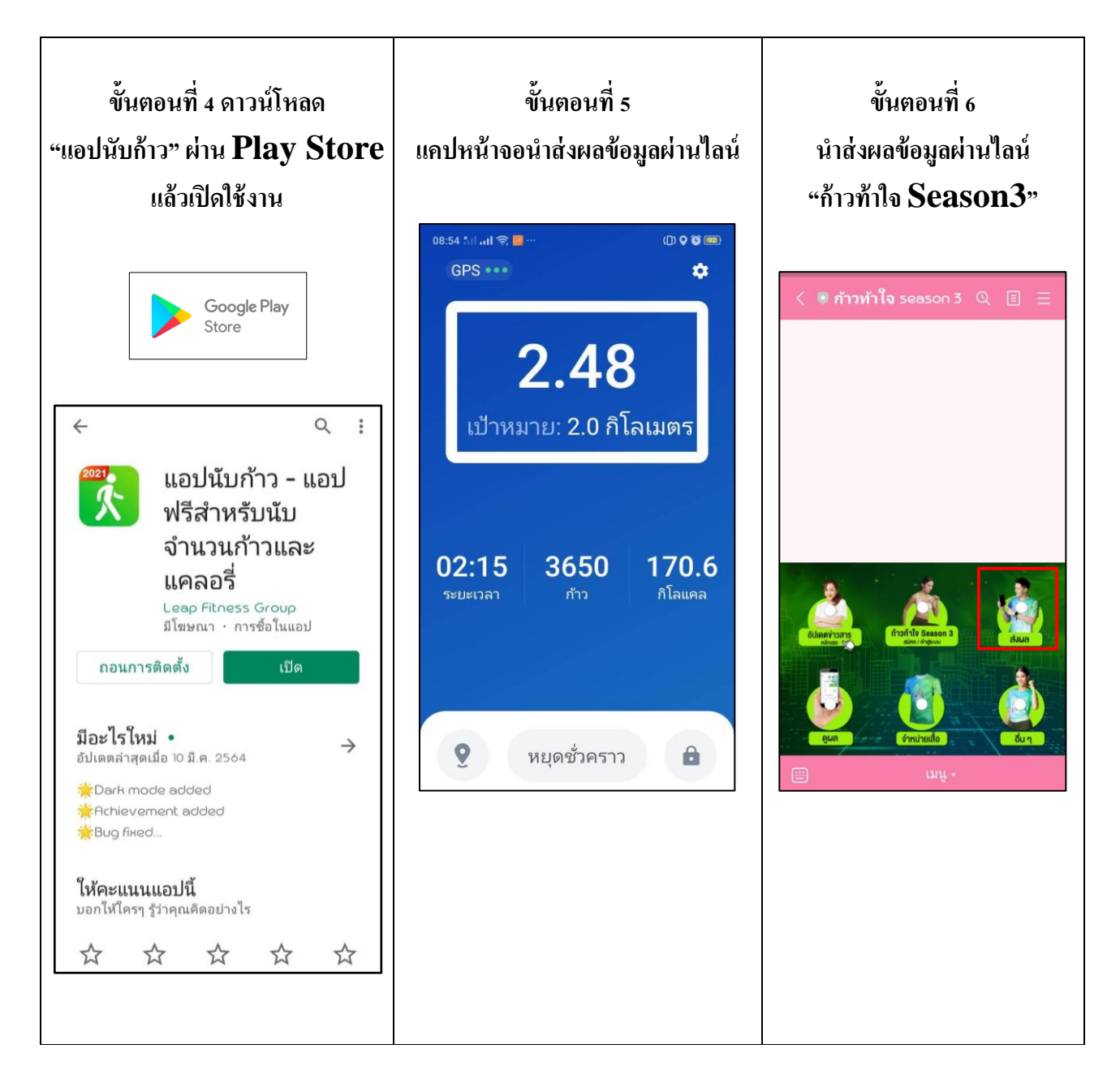

สอบถามข้อมูลเพิ่มเติมได้ที่ นางสาวเพ็ญจิตร ประกิ่ง งานประชาสัมพันธ์ เทศบาลตำบลท่าเรือ อำเภอนาหว้า จังหวัดนครพนม โทร./โทรสาร : 042-533505 เว็บไซต์ https://tharuaenawa.go.th/ E-mail : tharua2556@hotmail.co.th